|   |                          |                                                                    | INSTRUCTIVO DE ACCESO A LA HERRAMIENTA DE<br>GESTION DE DESARROLLO | Código:130,06,05-2          |
|---|--------------------------|--------------------------------------------------------------------|--------------------------------------------------------------------|-----------------------------|
| Ŷ | El futuro<br>es de todos | Unidad para la atención<br>y reparación integral<br>a las víctimas | GESTION DE LA INFORMACION                                          | Versión:01                  |
|   |                          |                                                                    |                                                                    | Fecha: 20/12/2021           |
|   |                          |                                                                    | PROCEDIMIENTO SISTEMAS DE INFORMACION                              | Página <b>1</b> de <b>5</b> |

**1. OBJETIVO:** Describir el paso a paso para ingresar correctamente a la Herramienta de Gestión de Desarrollo (DevOps), con el fin de tener acceso a la información de los Product Backlogs Ítems.

**2. ALCANCE:** Inicia desde la autenticación (login) que debe realizar el usuario con el fin de poder tener acceso a la herramienta de gestión de desarrollo y finaliza con el ingreso a la información del Product Backlog Ítem que se esté trabajando.

## **3. DEFINICIONES:**

**Login:** Término utilizado en sistemas de información, para referirse a la autenticación que debe hacer un usuario cuando este requiere ingresar a cuentas de usuarios, a los sistemas de información o a algún servicio.

**Herramienta de gestión de desarrollo:** Aplicación utilizada dentro de la práctica de ingeniería de software la cual permite gestionar el ciclo de desarrollo de software. De esta manera se puede automatizar, controlar y monitorear todos los pasos que se incluyen en el ciclo de desarrollo de software, desde el levantamiento de información hasta la puesta en producción del producto desarrollado.

**Product Backlog Item**: Son aquellos elementos que componen el Product Backlog dentro de la herramienta de gestión de desarrollo.

**Product Backlog:** Es un listado ordenado y priorizado de cada uno de los requisitos que se necesitan para la implementación de un proyecto de desarrollo de software creado en la herramienta de gestión de desarrollo.

# 4. ACTIVIDADES

### A. Autenticación (Login) de Usuario

El usuario que requiera acceder a cualquier Product Backlog Ítem, deberá ingresar por medio de la siguiente URL https://tfsunidad.visualstudio.com/ y realizar la autenticación de usuario solicitada como lo muestra la gráfica:

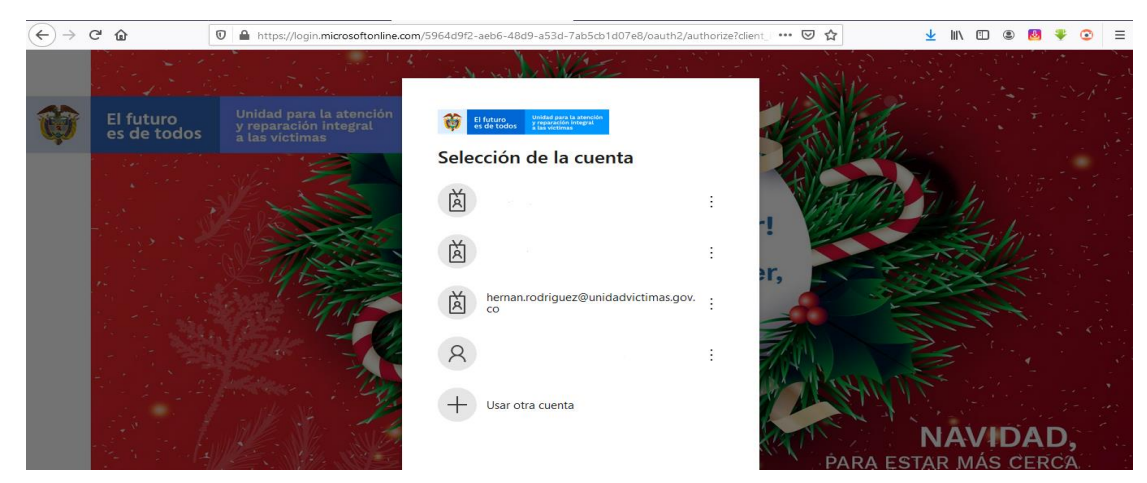

Grafica No 1 – Autenticación de Usuario

|   |                          |                                                                    | INSTRUCTIVO DE ACCESO A LA HERRAMIENTA DE<br>GESTION DE DESARROLLO | Código:130,06,05-2          |
|---|--------------------------|--------------------------------------------------------------------|--------------------------------------------------------------------|-----------------------------|
| Ø | El futuro<br>es de todos | Unidad para la atención<br>y reparación integral<br>a las víctimas | GESTION DE LA INFORMACION                                          | Versión:01                  |
|   |                          |                                                                    | · · · · · · · · · · · · · · · · · · ·                              | Fecha: 20/12/2021           |
|   |                          |                                                                    | PROCEDIMIENTO SISTEMAS DE INFORMACION                              | Página <b>2</b> de <b>5</b> |

Al acceder a la herramienta, el usuario encontrara la pantalla de inicio con todos los proyectos que se encuentren en proceso en ese momento, como lo muestra la siguiente gráfica:

| ← → ♂ ☆                                                                                               | https://tfsunidad. <b>visualstudio.com</b>                                                                                                    | 110% ···· 🗸 🚽 🔟 🗊 🕲 🤻 📀 =                                                                   |
|----------------------------------------------------------------------------------------------------|----------------------------------------------------------------------------------------------------|---------------------------------------------------------------------------------------------|
| Azure DevOps                                                                                          |                                                                                                    | 🔎 Search 🔠 🗇 🔗 HE                                                                           |
| T tfsunidad                                                                                           | tfsunidad                                                                                                    | + New project                                                                               |
| New organization                                                                                      | Projects My work items My pull requests                                                                                                    | ☆ Filter projects                                                                           |
|                                                                                                    | VE Vitrina Virtual de Emprendimientos<br>Plataforma para la exposición, exhibición y<br>divulgación de los productos ofertados por los<br>emprendimientos de víctimas del conflicto a través de<br>una Vitrina Virtual | SH Sistema del Grupo de Gestión del Tale<br>Sistema del Grupo de Gestión del Talento Humano |
| What's new<br>Sprint 179 Release Notes                                                                | AA Actos Administrativos<br>Aplicación de Generación de Actos Administrativos de Subsiste                                                                                                    | ncia Mínima                                                                                 |
| With this sprint, we're bringing more<br>enhancements to the pull request<br>experience. Learn more 🖕 | Alistamiento Herramienta Registro                                                                                                    | R 😰 😴 🕁 📕                                                                                   |

Grafica No 2 – Pantalla Inicial

# B. Selección del proyecto

El usuario deberá seleccionar el proyecto dentro del cual se encuentra el Product Backlog Itém que va a trabajar, para este ejemplo el proyecto se llama "*Scrum Test".* Si el usuario no visualiza en la pantalla de inicio el proyecto, podrá realizar su búsqueda como lo muestra la gráfica:

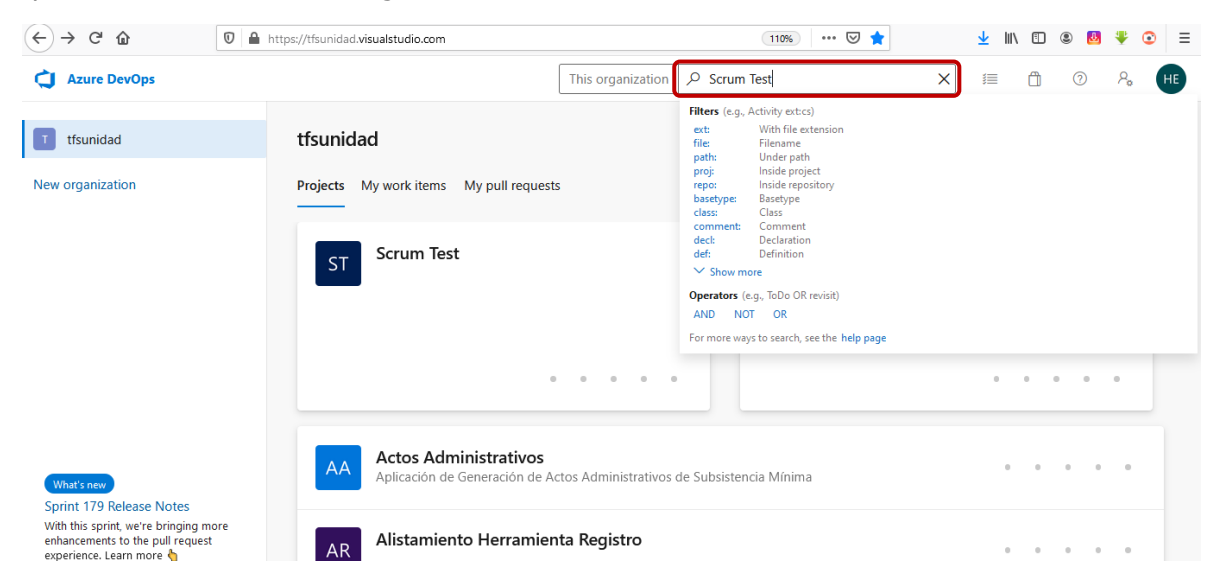

Grafica No 3 – Selección del proyecto

|   |                          |                                                                    | INSTRUCTIVO DE ACCESO A LA HERRAMIENTA DE<br>GESTION DE DESARROLLO | Código:130,06,05-2          |
|---|--------------------------|--------------------------------------------------------------------|--------------------------------------------------------------------|-----------------------------|
| Ø | El futuro<br>es de todos | Unidad para la atención<br>y reparación integral<br>a las víctimas | GESTION DE LA INFORMACION                                          | Versión:01                  |
|   |                          |                                                                    |                                                                    | Fecha: 20/12/2021           |
|   |                          |                                                                    | PROCEDIMIENTO SISTEMAS DE INFORMACION                              | Página <b>3</b> de <b>5</b> |

### C. Acceso a lista de backlogs

Una vez se selecciona el proyecto, la herramienta de gestión de desarrollo muestra todas las opciones a las que tiene acceso el usuario, por ende, se debe dar clic en "Boards" y seguido seleccionar la opción "Backlogs".

| $\overleftarrow{\leftarrow}$ > C $\overleftarrow{\mathbf{a}}$ | 🛛 🔒 https://tfsunidad.visualstu | dio.com/Scrum Test                              | 110% 🛛 🏠                                        | 👱 III\ 🗉 🛎 🛃 🏶 🗉 🗏              |
|---------------------------------------------------------------|---------------------------------|-------------------------------------------------|-------------------------------------------------|---------------------------------|
| Azure DevOps                                                  | tfsunidad / Scrum               | Test / Overview / Summary                       | ₽ Search                                        |                                 |
| ST Scrum Test                                                 | + Full access to A more         | zure Pipelines for Stakeholders: Give Stakehold | lers full access to Azure Pipelines for private | projects. Learn Not now Try it! |
| Overview                                                      | <b>.</b>                        | <b>T</b> 4                                      |                                                 | A Private 🛠 Invite              |
| 🗊 Summary                                                     | ST Scr                          | im lest                                         |                                                 |                                 |
| Dashboards                                                    |                                 |                                                 |                                                 | ^                               |
| Analytics views*                                              | About this pr                   | oject                                           |                                                 |                                 |
| 🖺 Wiki                                                        |                                 |                                                 |                                                 | - <b>A</b> 4                    |
| 🖶 Boards                                                      | Boards                          | it easier for other people to underst           | tand it.                                        | 1 X                             |
| Repos                                                         | 🛱 Work items                    |                                                 |                                                 |                                 |
|                                                               | Boards                          |                                                 |                                                 |                                 |
| Pipelines                                                     | Backlogs                        |                                                 |                                                 |                                 |
| 📥 Test Plans                                                  | = Queries                       |                                                 |                                                 | Last 7 days 🗸                   |
| Artifacts                                                     | G Work Item Print               |                                                 |                                                 |                                 |

Grafica No 4 – Acceso a lista de backlogs

# D. Búsqueda de Product Backlog Ítem

La herramienta de gestión nos muestra la lista de backlogs asociados a ese proyecto.

| (←) → C'           | 🛛 🔒 https://tfsunidad.visualstudio.com/Scrum Test/_backlogs/backlog/Scrum Test Team/Backlog 🛙 11095 🛛 🚥 💟 | י לי ע ע ע ע ע ע ע ע ע ע ע ע ע ע ע ע ע ע                 |
|--------------------|----------------------------------------------------------------------------------------------------|----------------------------------------------------------|
| Azure DevOps       | tfsunidad / Scrum Test / Boards / Backlogs                                                                | i≣ Ĉi ⊘ & H€                                             |
| ST Scrum Test      | + 😑 Scrum Test Team 🗸 🖈 🕫                                                                                 |                                                          |
| Overview           | Backlog Analytics + New Work Item ③ View as Board …                                                       | 🗏 Backlog items \vee 🚔 🍸 🚳 🖉                             |
| 🛃 Boards           | Order Work Item Type Title     1 Produce Back     Eigenple MetadelegipDesarelle                           | Planning ×                                               |
| 🛱 Work items       | 2 Product Back 2 Ejemplo Backlog en Integración                                                           | Drag and drop work items to include them in a<br>sprint. |
| BBB Boards         | 3 Product Backl > 🧧 Ejemplo Backlog en Etapa de Desarrollo                                                | Scrum Tost Toam Backlog                                  |
| 冒 Backlogs         | 4 Product Backl 🧧 Ejemplo Backlog Asignado                                                                | Scruit lest lean backlog                                 |
|                    | 5 Product Backl 🧧 Ejemplo Backlog en etapa inicial                                                        | Sprint 1 Current                                         |
| Ω, Sprints         | 6 Product BackI 🧧 ffsdfdsf                                                                                | Planned Effort: -                                        |
| = Queries          | 7 Product Backl 🧧 gddfgfg                                                                                 | 🔳 14 👹 3 😒 7                                             |
| - Work Item Print  | 8 Product Backl 🧧 dfgfdg                                                                                  |                                                          |
| ap troncicent time | 9 Product Backl 🧧 asdsad                                                                                  | Sprint 2                                                 |
| 😢 Repos            | 10 Product Backl > 🧧 Test Backlog                                                                         |                                                          |
| Disalinas          | 11 Product Backl 🗧 Formato de Conocimiento Hechos IrregularesDGI - Subdirecci.                            | No work scheduled yet                                    |
| Pipelines          | 12 Product BackI 🗧 Actos Administrativos DGI - Subdirección Coordinación Nació                            |                                                          |

Grafica No 5 – Lista de Product Backlogs Ítems

|   |                          |                                                                    | INSTRUCTIVO DE ACCESO A LA HERRAMIENTA DE<br>GESTION DE DESARROLLO | Código:130,06,05-2          |
|---|--------------------------|--------------------------------------------------------------------|--------------------------------------------------------------------|-----------------------------|
| Ø | El futuro<br>es de todos | Unidad para la atención<br>y reparación integral<br>a las víctimas | GESTION DE LA INFORMACION                                          | Versión:01                  |
|   |                          |                                                                    |                                                                    | Fecha: 20/12/2021           |
|   |                          |                                                                    | PROCEDIMIENTO SISTEMAS DE INFORMACION                              | Página <b>4</b> de <b>5</b> |

Si el usuario no visualiza el Product Backlog Ítem que desea trabajar, podrá realizar su búsqueda por medio del ID del mismo y la herramienta de desarrollo de software le mostrara los resultados que obtuvo, como lo muestra la gráfica:

| C' û           | https://tfsunidad. <b>visualstudio.com</b> /Scrum Test/_backlogs/backlog/Scrum Test Team/Backlog ii 🛛 110% 📔 🚥 🗟 | 7 ☆ 👱 🛝 🗊 🛎 🐺 😳 😑                                                        |
|----------------|----------------------------------------------------------------------------------------------------|--------------------------------------------------------------------------|
| zure DevOps    | This project $ ho$ 21419                                                                                         | × ≔ ≞ ⊘ & ெ                                                              |
| crum Test +    | 国 Scrum Test Team ✓ ☆ ४९                                                                                         |                                                                          |
| verview        | Backlog Analytics + New Work Item    View as Boa                                                                 | Actos Administrativos Pruebas Metodologia<br>para Desarrollo de Software |
| oards          | Order Work Item Type Title     Definition of the Type Title                                                      |                                                                          |
| /ork items     | 2 Product Backl  Ejemplo Backlog en Integración View wiki pages (0) View and page (0)                            |                                                                          |
| pards          | 3 Product Backl > E Ejemplo Backlog en Etapa de Desa                                                             | SCIUIT TEST TEATH DACKING                                                |
| acklogs        | 4 Product Backl 📒 Ejemplo Backlog Asignado                                                                       |                                                                          |
| prints         | 5 Product Backl E Ejemplo Backlog en etapa inicial                                                               | Sprint 1 Current                                                         |
|                |                                                                                                    |                                                                          |
| uenes          | Product Backini      goolgig                                                                                     |                                                                          |
| ork Item Print |                                                                                                    | Sprint 2                                                                 |
| epos           |                                                                                                    | Spine 2                                                                  |
|                | 11 Deschut Backla E Generate de Consciente Machae Interviewe DCI Subditional                                     | No work scheduled yet                                                    |
| pelines        | Formato de Conocimiento Hecnos irregularesDGI - Subdirecci.                                                      |                                                                          |
|                | C ŵ 0 i i i i i i i i i i i i i i i i i i                                                                        | C                                                                        |

Grafica No 6 – Búsqueda de Product Backlogs Ítems

### E. Acceso a la información

Finalmente, el usuario podrá tener acceso a la información del Product Backlog Ítem con el fin de continuar con el proceso.

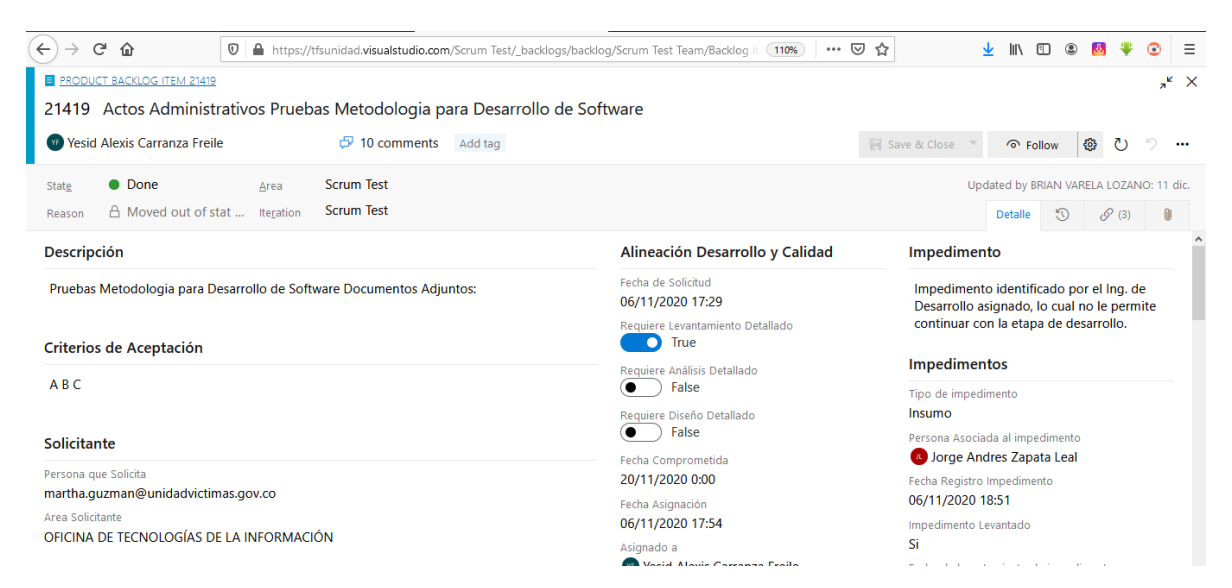

Grafica No 7 – Información del Product Backlog Ítem

|   |                          |                                                                    | INSTRUCTIVO DE ACCESO A LA HERRAMIENTA DE<br>GESTION DE DESARROLLO | Código:130,06,05-2          |
|---|--------------------------|--------------------------------------------------------------------|--------------------------------------------------------------------|-----------------------------|
| Ø | El futuro<br>es de todos | Unidad para la atención<br>y reparación integral<br>a las víctimas | GESTION DE LA INFORMACION                                          | Versión:01                  |
|   |                          |                                                                    | · · · · · · · · · · · · · · · · · · ·                              | Fecha: 20/12/2021           |
|   |                          |                                                                    | PROCEDIMIENTO SISTEMAS DE INFORMACION                              | Página <b>5</b> de <b>5</b> |

### **5. RECOMENDACIONES**

- Es importante recalcar, que el usuario cuenta con dos opciones de ingreso a un Product Backlog Ítem:
  - 1. Por medio del enlace que llega a su correo cuando se crea un Product Backlog Ítem o cuando es mencionado dentro de un comentario de este.
  - 2. Por medio de pantalla inicial de la herramienta de gestión de desarrollo, contando con el nombre del proyecto al que pertenece el Product backlog y el ID del mismo.

### 6. ANEXOS

Anexo 1: Procedimiento sistemas de información

Anexo 2: Guía 1. Solicitud de requerimiento de creación de nuevo sistema de información o mantenimiento de existentes

Anexo 3: Guía 2. Asignación del requerimiento

Anexo 4: Guía 3. Desarrollo

Anexo 5: Guía 4. Pruebas de calidad

Anexo 6: Guía 5. Pruebas funcionales

Anexo 7: Guía 6. Paso a producción

Anexo 8: Instructivo creación Product Backlog Ítem Hijo asociado al Product Backlog Ítem Principal

Anexo 9: Instructivo para gestionar impedimentos

### **7. CONTROL DE CAMBIOS**

| Versión | Fecha      | Descripción de la modificación |
|---------|------------|--------------------------------|
| 1       | 20/12/2021 | Creación del documento         |